Q:如何在 Windows 7 安裝印表機內建驅動程式?

●系統內建:驅動程式已內建於 Windows 7 作業系統中,透過 Windows Update 來新增。
範例:

A-1 開始→「裝置和印表機」→「新增印表機」

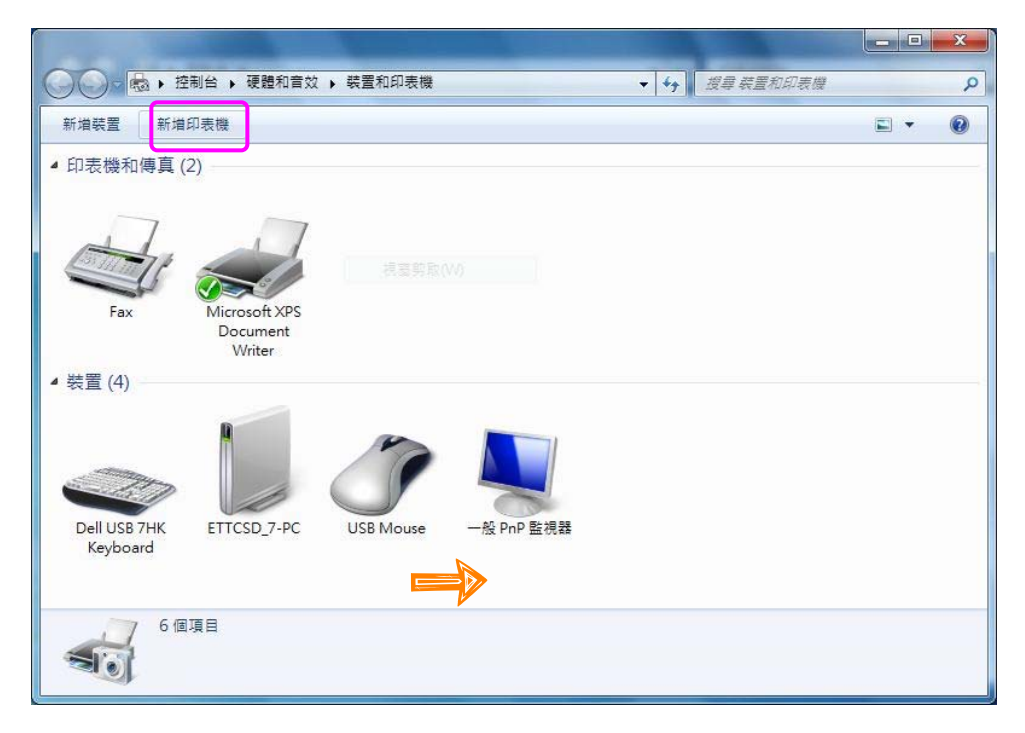

## A-2 選擇印表機型號

| 從清單選擇您的     若要從安裝 CE | 的印表機。按一下 [V<br>) 安裝驅動程式,转                             | Vindows Update] 查看更多型號<br>安一下 [從磁日安裝]。             | •        |  |
|----------------------|-------------------------------------------------------|----------------------------------------------------|----------|--|
|                      | / 34 44 96 49 1 5 1 4 1 1 1 1 1 1 1 1 1 1 1 1 1 1 1 1 | x 1. [htmm.ix42].                                  |          |  |
| 製造商                  | ▲ 印表機                                                 |                                                    | *        |  |
| Brother              | EPSO                                                  | N LQ Series 1 (136)                                |          |  |
| Canon<br>Enson       | EPSO                                                  | N LQ Series 1 (136) Graphics<br>N LO Series 1 (90) |          |  |
| Fuji Xerox           | T TELSO                                               | N LO Series 1 (80) Granhics                        | -        |  |
| 📰 驅動程式已數位簽:          | 章。                                                    | Windows Update(W)                                  | 從磁月安裝(H) |  |
| 告訴我為什麼驅動             | 程式簽章很重要                                               |                                                    |          |  |
|                      |                                                       |                                                    |          |  |

## A-3 輸入印表機名稱

| 🚱 🖶 新増印表機    |                     |             |            | ×         |
|--------------|---------------------|-------------|------------|-----------|
| 輸入印表機名稱      |                     |             |            |           |
| 印表機名稱(P):    | EPSON LQ Series     | 1 (80)      |            |           |
| 這台印表機將使用 EPS | SON LQ Series 1 (80 | )) 驅動程式來安裝。 |            |           |
|              |                     |             |            |           |
|              |                     |             |            |           |
|              |                     |             |            |           |
|              |                     |             |            |           |
|              |                     |             | <u>–</u> न | 步(N) 取消   |
|              |                     |             |            | 20000 000 |

## A-4 新增成功

| ■ 新増印表機                                         |    |
|-------------------------------------------------|----|
| 您已經成功新增 EPSON LQ Series 1 (80)                  |    |
| ☑ 設定為預設印表機(D)                                   |    |
|                                                 |    |
| 若要檢查印表機是否正常運作,或查看印表機的疑難排解資訊,請列印測試頁。<br>列印測試頁(P) |    |
| 完成(F)                                           | 取消 |

## ※點陣印表機驅動程式功能選項

| 页面配置 紙張/品質                                                     |                           |                                                                                                    |
|----------------------------------------------------------------|---------------------------|----------------------------------------------------------------------------------------------------|
| 列印方向(O):                                                       |                           |                                                                                                    |
| ▲ 直印                                                           | •                         |                                                                                                    |
| 頁面順序(R):                                                       |                           |                                                                                                    |
| 從前到後                                                           | -                         |                                                                                                    |
| 頁面格式                                                           |                           | WITHIN COMPANY                                                                                                    |
| 每張紙包含的頁數(S)                                                    | 1 -                       | Real Property and Property and |
| □ 繪製框線(W)                                                      |                           |                                                                                                    |
|                                                                |                           |                                                                                                    |
|                                                                |                           |                                                                                                    |
|                                                                |                           |                                                                                                    |
|                                                                |                           |                                                                                                    |
|                                                                |                           |                                                                                                    |
|                                                                |                           | 進階(V)                                                                                                    |
|                                                                |                           |                                                                                                    |
|                                                                |                           | <b>確定 取消</b> 套用(A)                                                                                                    |
|                                                                |                           | 確定 取消 要用(A)                                                                                                    |
| EPSON LQ Series 1 (80)                                         | 列印喜好設定                    | 確定 取消                                                                                                    |
| EPSON LQ Series 1 (80)<br>页面配置 紙張/品質                           | 列印喜好設定                    | 確定 取消 茶用(A)                                                                                                    |
| EPSON LQ Series 1 (80)<br>页面配置 紙張/品質                           | 列印喜好設定                    | <ul> <li>確定</li> <li>取消</li> <li>(A)</li> </ul>                                                                                                    |
| EPSON LQ Series 1 (80)<br>页面配置 紙張/品質<br>紙匣選取<br>紙張來源(S):       | 列印喜好設定                    | 確定 取消                                                                                                    |
| EPSON LQ Series 1 (80)<br>页面配置 紙張/品質<br>紙匣選取<br>紙張來源(S):       | 列印喜好設定<br>目動選取            | 確定 取消                                                                                                    |
| EPSON LQ Series 1 (80)<br>页面配置 紙張/品質<br>紙匣選取<br>紙張來源(S):       | 列印喜好設定<br>目動選取            | 確定 取消                                                                                                    |
| EPSON LQ Series 1 (80)<br>页面配置 紙張/品質<br>紙匣選取<br>紙張來源(S):<br>色彩 | 列印喜好設定<br>目動選取            | 確定 取消                                                                                                    |
| EPSON LQ Series 1 (80)<br>页面配置 紙張/品質<br>紙匣選取<br>紙張來源(S):<br>色彩 | 列印喜好設定<br>自動選取            | 確定 取消                                                                                                    |
| EPSON LQ Series 1 (80)<br>页面配置 紙張/品質<br>紙匣選取<br>紙張來源(S):<br>色彩 | 列印喜好設定<br>目動選取            | 確定 取消 套用(A)                                                                                                    |
| EPSON LQ Series 1 (80)<br>页面配置 紙張/品質<br>紙匣選取<br>紙張來源(S):<br>色彩 | 列印喜好設定<br>目動選取<br>) 黑白(C) | 確定 取消    ● 彩色(O)                                                                                                    |
| EPSON LQ Series 1 (80)<br>页面配置 紙張/品質<br>紙匣選取<br>紙張來源(S):<br>色彩 | 列印喜好設定<br>自動選取            | 確定 取消  ③ 彩色(O)                                                                                                    |
| EPSON LQ Series 1 (80)<br>页面配置 紙張/品質<br>紙匣選取<br>紙張來源(S):<br>色彩 | 列印喜好設定<br>目動選取            | 確定 取消                                                                                                    |
| EPSON LQ Series 1 (80)<br>页面配置 紙張/品質<br>紙匣選取<br>紙張來源(S):<br>色彩 | 列印喜好設定<br>目動選取            | 確定 取消  ③ 彩色(O)                                                                                                    |
| EPSON LQ Series 1 (80)<br>页面配置 紙張/品質<br>紙匣選取<br>紙張來源(S):<br>色彩 | 列印喜好設定<br>目動選取            | 確定 取消 套用(4) ▼ ▼ ● 彩色(O)                                                                                                    |
| EPSON LQ Series 1 (80)<br>页面配置 紙張/品質<br>紙匣選取<br>紙張來源(S):<br>色彩 | 列印喜好設定<br>目動選取<br>) 黑白(C) | 確定 取消  ● 彩色(O)                                                                                                    |
| EPSON LQ Series 1 (80)<br>页面配置 紙張/品質<br>紙匣選取<br>紙張來源(S):<br>色彩 | 列印喜好設定<br>目動選取<br>) 黑白(C) | 確定 取消  ● 彩色(O) 進階(V)                                                                                                    |

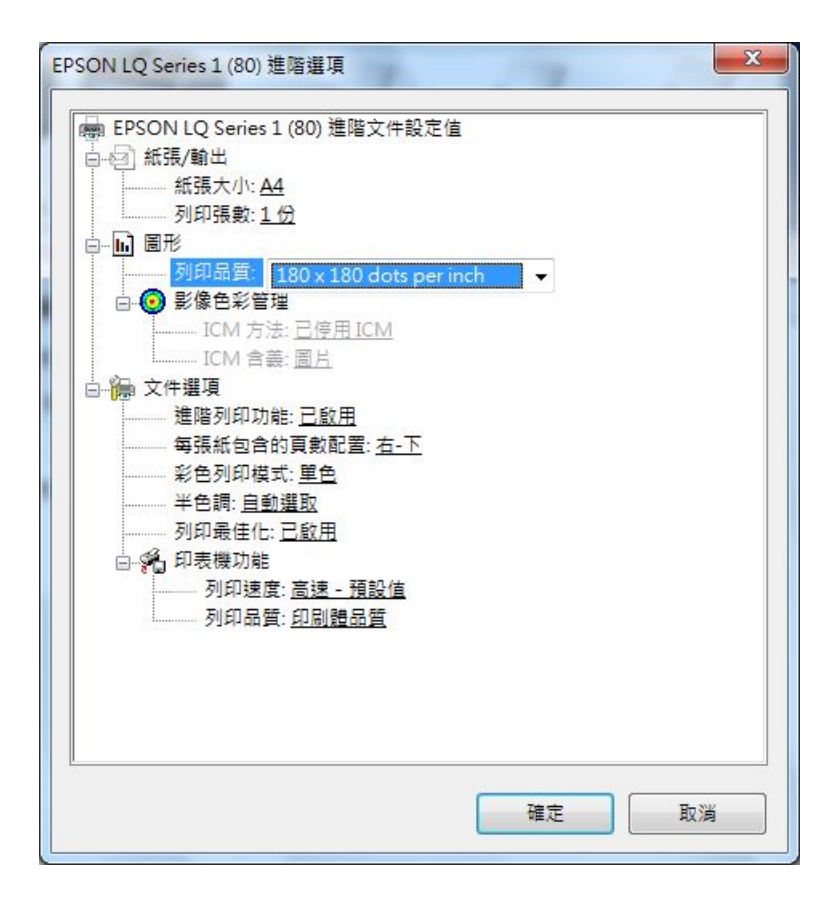